ProjectDox Submission Applicant Pre-Screen Corrections

1- Open Prescreen Corrections Email

| _       |                   |                           |                                                                                                    |              | _ |
|---------|-------------------|---------------------------|----------------------------------------------------------------------------------------------------|--------------|---|
|         | Outlook           | ,∕⊂ Search                |                                                                                                    | S 🛱          | Ę |
| =       | New message       | 🛆 Mark all as read 🤌 Undo |                                                                                                    |              |   |
| $\sim$  | Folders           | ⓒ 🖆 Focused 🖾 Other       |                                                                                                    | Filter       |   |
|         | Inbox 10188       | Do Not Reply SLC          | Prescreen Corrections for BLD2019-10223 Prescreen Corrections Click on Email                                          | 9:51 AM      | Î |
| $\odot$ | Junk Email 335    | Yesterday                 |                                                                                                    |              |   |
| Ø       | Drafts 14         | Do Not Reply SLC          | ProjectDox Applicant Upload Task Assignment for BLD2019-10223 Applicant Upload Task Assignment                        | Wed 12:22 PM |   |
| ⊳       | Sent Items        | Do Not Reply SLC          | ProjectDox Invitation for BLD2019-10223 Hello Heather You have been invited to Project: BLD2019-10223 Welcome to Salt | Wed 12:22 PM |   |
| Û       | Deleted Items 6   | This month                |                                                                                                    |              |   |
| 8       | Archive           | Do Not Reply SLC          | ProjectDox Review Correction Request Task Assignment for BLD2019-01848 Review Correction Request Task Assignment      | Tue 3:48 PM  |   |
|         | Conversation Hist | Do Not Reply SLC          | ProjectDox Applicant Upload Task Assignment for BLD2019-01848 Applicant Upload Task Assignment                        | Tue 3:36 PM  |   |

- 2- Review the email and read instructions.
- 3- After reviewing the instructions, click the link to go to the ProjectDox Website <u>https://slc-ut-us.avolvecloud.com/ProjectDox/index.aspx</u>

| Reply       Image: Delete       Image: Archive       Image: Sweep       Image: Move to        Image: Categorize        Image: Categorize        Image:                                                                                                    | Search                                                                                                |                                                                                                    |                                                                                                    |                                                                                                    |
|----------------------------------------------------------------------------------------------------|----------------------------------------------------------------------------------------------------|----------------------------------------------------------------------------------------------------|----------------------------------------------------------------------------------------------------|----------------------------------------------------------------------------------------------------|
| excreen Corrections for BLD2019-10223                                                                                                    | ply 🗸 🕅 De                                                                                            | lete 🖻 Archive 🚫 Junk 🗸                                                                                                    | 🗸 🚿 Sweep                                                                                                    | $\blacksquare$ Move to $\checkmark$ $\oslash$ Categorize $\checkmark$ $\cdots$                                                                                                    |
| Presentement       Review         Antom neuter       Review         Totation and the review submission for Project: BLD2019-10223 has been reviewed by the Building Permits Pre-Screeners       Antom Permits         Antom submission for Project: BLD2019-10223 has been reviewed by the Building Permits Pre-Screeners       Antom Permits         Autom submission for Project: BLD2019-10223 has been reviewed by the Building Permits Pre-Screeners       Antom Permits         Autom submission for Project: BLD2019-10223 has been reviewed by the Building Permits Pre-Screeners       Antom Permits         Autom submission for Project: BLD2019-10223 has been reviewed by the Building Permits Pre-Screeners       Antom Permits         Autom submission for Project: BLD2019-10223 has been reviewed by the Building Permits Pre-Screeners       Antom Permits         Autom submission for Project: BLD2019-1023       Antom Permits       Antom Permits         Autom submission for Project: BLD2019-1024       Antom Permits       Antom Permits         Autom submission for Project: BLD2019-1024       Antom Permits       Antom Permits         Autom submission for Project: BLD2019-1024       Antom Permits       Antom Permits         Autom submission for Project: BLD2019-1024       Antom Permits       Antom Permits         Autom submission for Project: BLD2019-1024       Antom Permits       Antom Permits         Autom submission for Project: BLD2019-1024       Antom Permits                                                                                                    | screen Correcti                                                                                       | ons for BLD2019-10223                                                                                                    |                                                                                                    |                                                                                                    |
| Prescreen Corrections       Instructions         Attention Heather:       The plan review submission for Project: BLD2019-10223 has been reviewed by the Building Permits Pre-Screening (aff and corrections have been requested before the project can be accepted for plan, eview.)         Please respond to the Pre-Screening review by taking the following steps:       Instructions the pre-Screening review by taking the following steps:         • Ackelist items are available by accepting the Prescreen Corrections task, and then clicking the Checklist tems.       • Accepting the Machine Column.         • Anote corrections have been submitted, please complete the task to re-route the project back to the Building Permits Pre-Screening Staff.       • Dece corrections have been submitted, please complete the task to re-route the project back to the Building Permits Pre-Screening Staff.         • Dece corrections have been submitted, please complete the task to re-route the project back to the Building Permits Pre-Screening Staff.       • Dece corrections have been submitted, please complete the task to re-route the project back to the Building Permits Pre-Screening Staff.         • Dece corrections have been submitted, please complete the task to re-route the project back to the Building Permits Pre-Screening Staff.         • Dece corrections have been submitted, please complete the task to re-route the project back to the Building Permits Pre-Screening Staff.         • Dece corrections within 180 days of this notice to prevent your application from expiring.         • Project:       BLD2019-10223         • Description:       Test Project | Proje                                                                                                 | ectDox.                                                                                                    |                                                                                                    | Review                                                                                                    |
| Attention Heather:         The plan review submission for Project: BLD2019-10223 has been reviewed by the Building Permits Pre-Screening Staf and corrections have been requested before the project can be accepted for plan eview.         Please respond to the Pre-Screening review by taking the following steps:         • Aview correction comments and requirements by accessing the ProjectDox site and reviewing the checklist its.         • Aview correction comments and requirements by accessing the ProjectDox site and reviewing the checklist its.         • Aview correction comments and requirements by accessing the ProjectDox site and reviewing the checklist its.         • Aview correction comments and requirements by accessing the ProjectDox site and reviewing the checklist its.         • Aview corrections have been submitted, please complete the task to re-route the project back to the Building Permits Pre-Screening Staff.         • Area an available by accepting the review, no additional submissions will be accepted unless incursed.         • Droject:       BLD2019-10223         • Droject:       BLD2019-10223         • Droject:       Test Project         • Task:       Prescreen Corrections                                                                                                    | Prescreen                                                                                             | Corrections                                                                                                    |                                                                                                    | Instructions                                                                                                    |
| The plan review submission for Project: BLD2019-10223 has been reviewed by the Building Permits Pre-Screening Staff and corrections have been requested before the project can be accepted for plan eview.         Please respond to the Pre-Screening review by taking the following steps:         • Review correction comments and requirements by accessing the ProjectDox site and reviewing the checklist items are available by accepting the Prescreen Corrections task, and then clicking the Checklist items Tab.         • Inproperty loaded Items may be deleted by clicking the x.         • Responses should be included in the Checklist in the Applicant Column.         • Once corrections have been submitted, please complete the task to re-route the project back to the Building Permits Pre-Screening Staff.         • Once corrections have been uploaded for review, no additional submissions will be accepted unless requested.         • Project:       BLD2019-10223         Description:       Test Project         Task:       Prescreen Corrections                                                                                                    | Attention He                                                                                          | ather:                                                                                                    |                                                                                                    |                                                                                                    |
| Please respond to the Pre-Screening review by taking the following steps:         • Review correction comments and requirements by accessing the ProjectDox site and reviewing the checklist items.         • Checklist items are available by accepting the Prescreen Corrections task, and then clicking the Checklist items Tab.         • Impoperly loaded Items may be deleted by clicking the x.         • Responses should be included in the Checklist in the Applicant Column.         • Once all revisions have been submitted, please complete the task to re-route the project back to the Building Permits Pre-Screening Staff.         • Once corrections have been uploaded for review, no additional submissions will be accepted unless equested.         • Please make corrections within 180 days of this notice to prevent your application from expiring.         Project:       BLD2019-10223         Description:       Test Project         Task:       Prescreen Corrections                                                                                                    | The plan revi<br>Staff and corr                                                                       | ew submission for Project: BLD201<br>rections have been requested befor                                                                                                    | 9-10223 has been<br>the project can                                                                                                    | n reviewed by the Building Permits Pre-Screening<br>be accepted for plan eview.                                                                                                    |
| <ul> <li>Review correction comments and requirements by accessing the ProjectDox site and reviewing the checklist items.</li> <li>Checklist items are available by accepting the Prescreen Corrections task, and then clicking the Checklist items Tab.</li> <li>Improperly loaded items may be deleted by clicking the x.</li> <li>Responses should be included in the Checklist in the Applicant Column.</li> <li>Once all revisions have been submitted, please complete the task to re-route the project back to the Building Permits Pre-Screening Staff.</li> <li>Once corrections have been uploaded for review, no additional submissions will be accepted unless requested.</li> <li>Please make corrections within 180 days of this notice to prevent your application from expiring.</li> </ul>                                                                                                    | Please respo                                                                                          | nd to the Pre-Screening review by                                                                                                    | taking the followin                                                                                                    | ig steps:                                                                                                    |
| Project:       BLD2019-10223         Description:       Test Project         Task:       Prescreen Corrections                                                                                                    | Revieu<br>items.     Check<br>Items     Improj<br>Respo<br>Once<br>Permit<br>Once<br>reque:<br>Please | v correction comments and require<br>list items are available by accepting<br>Tab.<br>Perly loaded Items may be deleted I<br>neses should be included in the Che<br>all revisions have been submitted, p<br>s Pre-Screening Staff.<br>corrections have been uploaded for<br>sted.<br>a make corrections within 180 days | ments by accessi<br>g the Prescreen C<br>by clicking the x.<br>ccklist in the Appli<br>clease complete t<br>review, no additi<br>of this notice to p | ng the ProjectDox site and reviewing the checklist<br>corrections task, and then clicking the Checklist<br>cant Column.<br>he task to re-route the project back to the Building<br>onal submissions will be accepted unless<br>revent your application from expiring. |
| Project:     BLD2019-10223       Description:     Test Project       Task:     Prescreen Corrections                                                                                                    |                                                                                                    |                                                                                                    |                                                                                                    |                                                                                                    |
| Description:         Test Project           Task:         Prescreen Corrections         Click here to go to                                                                                                    | Project:                                                                                              | BLD2019-10223                                                                                                    |                                                                                                    |                                                                                                    |
| Task: Prescreen Corrections Click here to go to                                                                                                    | -                                                                                                    |                                                                                                    |                                                                                                    |                                                                                                    |
|                                                                                                    | Description:                                                                                          | lest Project                                                                                                    |                                                                                                    |                                                                                                    |

If you need further assistance, please contact our front line staff @ 801-535-7968 or frontlinebldgpermit@slcgov.com

Please do not reply to this email.

# 4- Log In to ProjectDox

| ○ SALT LAKE CITY ○ BUI                                                                                                    | L D I N G S E                  | RVICES °                                   |                                          |                                       |                                            | ProjectDox works<br>with most browse<br>types, but Chromo<br>is the preferred<br>browser for |
|----------------------------------------------------------------------------------------------------|--------------------------------|--------------------------------------------|------------------------------------------|---------------------------------------|--------------------------------------------|----------------------------------------------------------------------------------------------|
|                                                                                                    | General Discl<br>While the Age | aimer<br>ency attempts to k                | keep its Web info                        | rmation accurate                      | e and timely, the                          | applicant use.                                                                               |
| A second                                                                                                    | Agency neith<br>condition of t | er warrants nor m<br>this Web site, its su | akes representati<br>uitability for use, | ons as to the fur<br>freedom from in  | nctionality or<br>iterruptions or from     |                                                                                              |
| and the second second s | computer viru<br>compiled from | us, or non-infringe<br>m a variety of sour | ement of propriet<br>rces and are subj   | ary rights. Web ı<br>ect to change wi | materials have been<br>thout notice from 👻 |                                                                                              |
|                                                                                                    |                                |                                            |                                          |                                       |                                            |                                                                                              |
| S III                                                                                                    | C. marile                      |                                            | <b>a</b> -l                              |                                       |                                            |                                                                                              |
| The state of the state of the s | E-mail:                        | -                                          | @sicgov.com                              |                                       | Login Information                          |                                                                                              |
| Online Plan Review                                                                                                    | Password:                      | •••••                                      |                                          |                                       | Provided with                              |                                                                                              |
| SALT LAKE CITY BUILDING SERVICES                                                                                                    |                                | Login                                      | - ·                                      | 10                                    | Invitation                                 |                                                                                              |
|                                                                                                    |                                |                                            | <u>Forgot yo</u>                         | ur password?                          |                                            |                                                                                              |
|                                                                                                    |                                |                                            |                                          |                                       |                                            |                                                                                              |
| © 2019 Avolve Software. Pr                                                                                                    | ojectDox (Version 9            | 9.1.5.2) is a trademark                    | of Avolve Software.                      | All rights reserved.                  | a voire e                                  |                                                                                              |
|                                                                                                    |                                |                                            |                                          |                                       | 1                                          |                                                                                              |
| Projec                                                                                                    | tDox.                          |                                            | To<br>to                                 | add ProjectDox<br>o your favorites    |                                            |                                                                                              |
| 110,00                                                                                                    |                                |                                            |                                          |                                       |                                            |                                                                                              |

5- Access Task from the Tasks (PF) tab

| Projec         | ct <mark>Dox</mark> .             |                                   |                                                                  | $\frown$                   | <b>`</b>     |         |          | ∘ SALT                   | LAKE CITY (              |            |                           |  |
|----------------|-----------------------------------|-----------------------------------|------------------------------------------------------------------|----------------------------|--------------|---------|----------|--------------------------|--------------------------|------------|---------------------------|--|
| Tasks (PF)     | Tasks (PD) Projects               | 1                                 | Access<br>Review                                                 | task 1st to<br>Corrections | }            |         |          |                          |                          | Home       | otice the? Help<br>Button |  |
|                | Click here to<br>access task      | Click here t<br>access<br>project | Contains                                                         | GROUP                      | ASSIGNME     | STATUS  | PRIORITY | DUE DATE                 | CREATED                  | PROJECT TY | DESCRIPTION               |  |
|                | Prescreen<br>Corrections Task     | BLD2019-10223                     | BLD2019-10223 -<br>Plan Review PF -<br>10/30/2019<br>12:22:38 PM | Applicant                  | FirstInGroup | Pending | 🔺 Medium | 11/1/2019 9:51:24<br>AM  | 10/31/2019 9:51:24<br>AM |            | Test Project              |  |
|                | <u>Applicant Resubmit</u><br>Task | BLD2019-01848                     | BLD2019-01848 -<br>Plan Review PF -<br>10/29/2019 3:36:13<br>PM  | Applicant                  | FirstInGroup | Pending | 🔺 Medium | 11/13/2019 3:48:36<br>PM | 10/29/2019 3:48:36<br>PM |            | test                      |  |
| 1 - 2 of 2 red | cords                             |                                   |                                                                  |                            |              |         |          |                          |                          |            | 1 next > >i               |  |

6- Access Prescreen Corrections Portlet to Review Deficiencies by Clicking View/Edit Checklist Items.

| PRESCREEN CORRECTIONS                                                                                                    | ProjectFlow average average av |
|----------------------------------------------------------------------------------------------------|----------------------------------------------------------------------------------------------------|
| Permit Information Applicant Contacts Fees Resources                                                                                                    | Tip: Only the original applicant                                                                                                    |
| Application Number BLD2019-10223<br>Application Type BuildingPermICCommercialNA<br>Description Tenant Improvement<br>Balance Due \$18.63                                   | can accept an applicant task                                                                                                    |
|                                                                                                    |                                                                                                    |
| Task Instructions After you have successfully uploaded al recurrents, please cick the (Resubmit for Prescreen) button.  WewEdit Checklist Items (a) Project: BLD2019-10223 |                                                                                                    |
| Select destination folder for files                                                                                                    |                                                                                                    |
| Select destination folder for files:                                                                                                    |                                                                                                    |
| Add Comments<br>from Review<br>Staff                                                                                                    | Show 5 records                                                                                                    |
|                                                                                                    | 010010.03723.44                                                                                                    |
| are creations method for contrasts 10                                                                                                    | III + prev 1 next                                                                                                    |
| [Resultant for Pressoners] Save For Later                                                                                                    | •                                                                                                    |

## 7- Checklist Item Viewer / Deficiency List

| Wor           | kflow Review Che                              | cklist Iter                      | m Viewer             |                         |          |                                                                                                    |                    |                                                                   |                                                                                               |
|---------------|-----------------------------------------------|----------------------------------|----------------------|-------------------------|----------|----------------------------------------------------------------------------------------------------|--------------------|-------------------------------------------------------------------|-----------------------------------------------------------------------------------------------|
| C Refrest     | h<br><b>d Checklist Items for</b><br>: [All ▼ | All Review                       | Cycles<br>vpes       |                         |          | Reviewer                                                                                                    |                    | Tip: All rev<br>from the p<br>must be n<br>before the<br>accepted | iewer comments<br>rescreen review<br>esolved (green)<br>e project will be<br>for plan review. |
|               |                                               | Info On<br>Met                   | ly                   |                         |          | Comments                                                                                                    |                    |                                                                   | Show 50 - records                                                                             |
| REF # 10      | PERMIT TYPE                                   | STATUS                           | DEPARTMENT           | COMMENT TYPE            | CYCLE    | COMMENT TEXT                                                                                                    | APPLICANT RESPONSE | •                                                                 | DATE UPDATED                                                                                  |
| V Equals      | ♥ Contains                                    | ♥ Contains                       | ♥ Contains           | ♥ Contains              | ∇ Equals | ♥ Contains                                                                                                    | ♥ Contains         |                                                                   | ♥ Contains                                                                                    |
| 5             | Building Permit                               | Not Met                          | Building Codes       | General                 |          | Provide a Sheet Index: List all pdf<br>sheets in the submitted sets and the<br>order in which they are attached to<br>the submission. |                    | 1                                                                 | 10/31/2019 9:37:49 AM                                                                         |
| 6             | Building Permit                               | Not Met                          | Building Codes       | General                 |          | Provide window and door schedules                                                                                                    |                    | 1                                                                 | 0/31/2019 9:37:56 AM                                                                          |
| 7             | Building Permit                               | Info Only                        | Building Codes       | Approvals               |          | Building Code review and approval<br>required for this project                                                                        |                    | 1                                                                 | 10/31/2019 9:50:48 AM                                                                         |
| 8             | Building Permit                               | Info Only                        | Building Codes       | Approvals               |          | Fire Code review and approval<br>required for this project                                                                            |                    | 1                                                                 | 10/31/2019 9:50:48 AM                                                                         |
| 1             | Building Permit                               | Not Met                          | Project Coordinator  | Pre-Screening Checklist |          | Complete and upload a Residential<br>pre-screening checklist.<br>http://www.slcdocs.com/building/Re.<br>18.pdf                        |                    | 1                                                                 | 10/31/2019 9:35:04 AM                                                                         |
| 2             | Building Permit                               | Not Met                          | Project Coordinator  | Drawings                |          | Each sheet must be oriented so that<br>no rotation of the document is<br>required for plan review.                                    |                    | 1                                                                 | 10/31/2019 9:35:17 AM                                                                         |
| 3             | Building Permit                               | Info Only                        | Zoning               | Approvals               |          | Zoning review and approval will be<br>required during plan review.                                                                    |                    | 1                                                                 | 10/31/2019 9:36:37 AM                                                                         |
| 4             | Building Permit                               | Info Only                        | Zoning               | Approvals               |          | Public Utilities review and approval<br>will be required during plan review.                                                          |                    | 1                                                                 | 10/31/2019 9:36:37 AM                                                                         |
| 4             |                                               |                                  |                      |                         |          |                                                                                                    |                    |                                                                   | •                                                                                             |
| 1 - 8 of 8 re | cords                                         |                                  |                      |                         |          |                                                                                                    |                    | 16-                                                               | ← prev 1 next → →                                                                             |
| Save Clo      | ose View Full Report                          | Click Here to<br>leport with All | Access a<br>Comments |                         |          |                                                                                                    |                    |                                                                   |                                                                                               |

### 8- Go back the Prescreen Corrections Portlet and Scroll Down to Folder List

- a. Click the Arrow to Expand the Drawings List
- b. Choose a folder to modify

#### **Task Instructions**

After you have successfully uploaded all required plans and documents, please click the (Resubmit for Prescreen) button.

| Vie     | ew/Edit  | Checklist Items (8)                   |
|---------|----------|---------------------------------------|
| Click t | the arro | Dev to<br>31.0223                     |
| Se      | elect de | stination folder for files:           |
| ŕ       | a BL     | D2019-10223                           |
|         |          | Drawings (8 Files - 8 New). modify    |
|         |          | Specifications                        |
|         |          | Calculations                          |
|         |          | Soils SWPP and Drainage Reports       |
|         |          | Energy Reports                        |
|         |          | City Required Forms (1 Files - 1 New) |
|         | ۱ (      | Fire Submittals                       |
|         |          | Approved Drawings and Documents       |
|         |          | Coordinator Removed Files - Misloads  |
|         |          | Quick Review                          |
|         |          | City Review Comments                  |
|         |          | Applicant Comment Responses           |

9- Modify Contents of the Folder from the Prescreen Corrections Portlet in Response to Comments.

#### **Task Instructions**

After you have successfully uploaded all required plans and documents, please click the (Resubmit for Prescreen) button.

| View/Edit Checklist Items                                       | (8)                                   |  |
|-----------------------------------------------------------------|---------------------------------------|--|
| Project: BLD2019<br>Clic<br>to L<br>Select your files to upload | k Here<br>Jpload<br>d to this folder: |  |
| Select Files to Uploa                                           | ad View Folders                       |  |
| BLD2019-10223\Dra                                               | iwings                                |  |
| 🗎 0001_Index.pdf 🗙                                              |                                       |  |
| 0002_Title Sheet.pd                                             | df 🗙                                  |  |
| 0003_Existing Prop                                              | oosed Plans.pdf 🗙                     |  |
| 0004_Electrical Plan                                            | ns.pdf 🗙                              |  |
| 0005_Interior Eleva                                             | ation.pdf 🗙                           |  |
| 0006_Interior Eleva                                             | ation.pdf 🗙                           |  |
| 0007_Interior Eleva                                             | ation.pdf 🗙                           |  |
| 0008_Interior Eleva                                             | ation.pdf 🗙                           |  |
| Discussion Commun                                               | Click X to<br>Delete                  |  |

### 10- Go Back to Checklist Items Viewer to Respond to Comments.

### **PRESCREEN CORRECTIONS**

| Permit Information   | Applicant      | Contacts                    | Fees                | Resources                |                 |               |           |                      |        |
|----------------------|----------------|-----------------------------|---------------------|--------------------------|-----------------|---------------|-----------|----------------------|--------|
|                      | ^              | ~                           |                     |                          |                 |               |           |                      |        |
| Application          | Number B       | LD2019-10                   | 223                 |                          |                 |               |           |                      |        |
| Applicat             | ion Type B     | uilding/Perr                | nit/Comm            | nercial/NA               |                 |               |           |                      |        |
| De                   | scription Te   | enant Impro                 | vement              |                          |                 |               |           |                      |        |
| Bala                 | ince Due 9     | 18.63<br>Notice the         |                     |                          |                 |               |           |                      |        |
|                      |                | Outstanding                 |                     |                          |                 |               |           |                      |        |
|                      | Ba<br>Che      | lance Due. F<br>eck Fee Mus | an<br>st be         |                          |                 |               |           |                      |        |
|                      | Pa             | aid Prior to P              | lan                 |                          |                 |               |           |                      |        |
|                      |                | Acceptance                  | . )                 |                          |                 |               |           |                      |        |
| Task Instruction     | s              |                             |                     |                          |                 |               |           |                      |        |
| After you have succe | essfully uploa | aded all req                | uired plaı          | ns and docu              | ments, ple      | ease click th | e (Resubm | it for Prescreen) bu | utton. |
| View/Edit Checklist  | Items (8)      | G                           | o Back to<br>Respon | Checklist I<br>d to Comm | tems to<br>ents |               |           |                      |        |
| Project: BLD2019     | 9-10223        |                             |                     |                          |                 |               |           |                      |        |
| Select your files to | upload to thi  | s folder:                   |                     |                          |                 |               |           |                      |        |
| Select Files to      | Upload         | View I                      | Folders             |                          |                 |               |           |                      |        |
| BLD2019-102          | 223\Drawings   |                             |                     |                          |                 |               |           |                      |        |

11- Provide Written Response to Prescreening Comments and Save to Checklist Item Viewer.

| Wo         | kflow Review Che                                   | cklist Ite                 | m Viewer            |                         |          |                                                                                                    |                                               |                       | Tip: Notice<br>save require               | the double<br>ment with the                                          |
|------------|----------------------------------------------------|----------------------------|---------------------|-------------------------|----------|----------------------------------------------------------------------------------------------------|-----------------------------------------------|-----------------------|-------------------------------------------|----------------------------------------------------------------------|
|            | ed Checklist Items for                             | All Review<br>set Settings | Cycles              |                         |          |                                                                                                    | Enter Applicant<br>Response in this<br>Column |                       | to the row.<br>the botto<br>tranfer the c | ave changes<br>The Save at<br>m left is to<br>hanges to the<br>ject. |
|            |                                                    |                            |                     |                         |          |                                                                                                    |                                               |                       | Show                                      | 50 v records                                                         |
| REF # 0    | PERMIT TYPE                                        | STATUS                     | DEPARTMENT          | COMMENT TYPE            | CYCLE    | COMMENT TEXT                                                                                                    | APPLICANT RESPONSE                            | DATE UPDATED          |                                           | STATUS UPDATED E                                                     |
|            | . V Contains                                       | V Contains                 | ♥ Contains          | ♥ Contains              | ⊽ Equals | ♥ Contains                                                                                                    | ♥ Contains                                    | ♥ Contains            |                                           | ♥ Contains                                                           |
| 5          | Building Permit                                    | Not Met                    | Building Codes      | General                 |          | Provide a Sheet Index: List all pdf<br>sheets in the submitted sets and the<br>order in which they are attached to<br>the submission. | Loaded to Drawings Folder                     | 10/31/2019 9:37:49 AM | 4                                         | Heather Gilcrease                                                    |
| 6          | Building Permit                                    | Not Met                    | Building Codes      | General                 |          | Provide window and door schedules                                                                                                    | Loaded to City Required Forms                 | 10/31/2019 9:37:56 AM | 1                                         | Heather Gilcrease                                                    |
| 7          | Building Permit                                    | Info Only                  | Building Codes      | Approvals               |          | Building Code review and approval<br>required for this project                                                                        |                                               | 10/31/2019 9:50:48 AM | 4                                         | Heather Gilcrease                                                    |
| 8          | Building Permit                                    | Info Only                  | Building Codes      | Approvals               |          | Fire Code review and approval<br>required for this project                                                                            |                                               | 10/31/2019 9:50:48 AN | After ente<br>comment re                  | sponse, Gtrease                                                      |
| 1          | Building Permit                                    | Not Met                    | Project Coordinator | Pre-Screening Checklist |          | Complete and upload a Residential<br>pre-screening checklist.<br>http://www.slcdocs.com/building/Re<br>18.pdf                         | Loaded to City Required Forms                 | 10/31/2019 9:35:04 AM | must be d<br>each r                       | by this one for<br>owjeather Gerease                                 |
| 2          | iji mit                                            | Not Met                    | Project Coordinator | Drawings                |          | Each sheet must be oriented so that<br>no rotation of the document is<br>required for plan review.                                    |                                               | 10/31/2019 9:35:17 AM | A Sav                                     | e Cancel                                                             |
| Clic       | k Save when all<br>esponses are                    | Info Only                  | Zoning              | Approvals               |          | Zoning review and approval will be<br>required during plan review.                                                                    |                                               | 10/31/2019 9:36:37 AN | И                                         | Heather Gilcrease                                                    |
| do         | olete (notice the<br>uble save), and<br>then Close | Info Only                  | Zoning              | Approvals               |          | Public Utilities review and approval<br>will be required during plan review.                                                          |                                               | 10/31/2019 9:36:37 AN | 4                                         | Heather Gilcrease                                                    |
| 1 - 8 of 8 | ecurus                                             |                            |                     |                         |          |                                                                                                    |                                               | -                     | ie e prev                                 | 1 next → →                                                           |
| Save C     | View Full Report                                   |                            |                     |                         |          |                                                                                                    |                                               |                       |                                           |                                                                      |

| NT<br>Korese |                         | DAY     Scroll     Down     10/3/2019 93/32 AM     C     prov 1 next -      X |
|--------------|-------------------------|-------------------------------------------------------------------------------|
| Last Name    | Email                   | Invite to Group                                                               |
|              |                         | Upload Only ¥ Invite User                                                     |
| Group        | lleer                   |                                                                               |
| Group        | User                    | Remove liser                                                                  |
| Group<br>Y Y | User                    | Remove User                                                                   |
| N            | r<br>rcsse<br>Last Name | r<br>rcase<br>Last Name Email                                                 |

12- Go Back to the Prescreen Corrections Portlet and Resubmit the Project for Prescreening.

- 13- Check back on status to verify plan set has been accepted for review.
- 14- Arrange to pay the plan check fee.
- 15- Projects are not considered accepted for plan review until the plans have been accepted by prescreening staff and the plan check fee has been paid.
- 16- Questions?? Contact our Front Line Staff @ 801-535-7968 or frontlinebldgpermit@slcgov.com